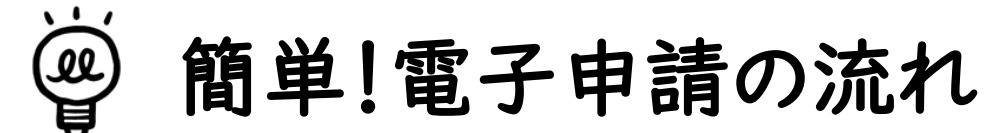

~排水設備等工事書類の提出方法~

① 境港市のHPを検索する

|                             |       |                    | ▶サイトマップ ▶自動翻訳について<br>⊕ Multilingual | 文字サイズ: 小さく 標準 大きく |    |
|-----------------------------|-------|--------------------|-------------------------------------|-------------------|----|
| Sakaiminato City C<br>の総合情報 | III J | 東世界のため             | 68 )/ 4= ±0                         |                   |    |
|                             |       | ● 手柔白の万へ<br>入札情報など | じん 75 1月 40     境港市の観光情報など          | Google 提供         | 快来 |

②「くらしの情報」にある「下水道・し尿・浄化槽」をクリックする

| 9 <5la               | 情報                                                            |
|----------------------|---------------------------------------------------------------|
| 券 生活                 |                                                               |
| ▶ マイナンバー<br>▶ 公共交通(は | -カード ▶ 戸籍・住民票 ▶税金 ▶ 消費生活相談室<br>まるーぷバス等) ▶ 公共施設                |
| ₩ 健康·福祉              |                                                               |
| 》国民年金<br>》生活支援       | ▶ 国民健康保険・後期高齢者医療制度・特別医療 ▶ 障がい者 ▶ 健康 ▶ 高齢者 ▶ 地域包括支援センター ▶ 介護保険 |
| <b>₩</b> 環境          |                                                               |
| ▶ベット・動物              | など ▶環境 下水道・し尿・浄化槽 ▶ごみ・リサイクル                                   |
| ₩ 学ぶ・交流              |                                                               |

③「排水設備工事指定業者申請等の届出について」をクリックする

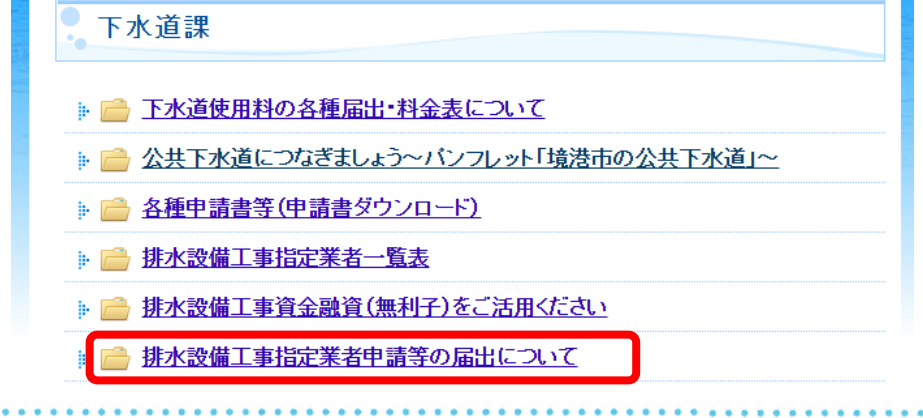

④ 該当の申請及び届出をクリックする

 排水設備工事指定業者申請等の届出について

 <u>謙水設備、水洗便所計画確認申請</u>

 <u>謙水設備等工事完了届</u>

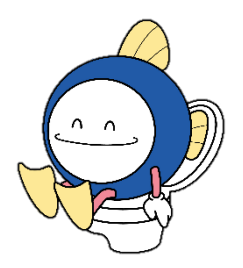

⑤「とっとり電子申請サービス」をクリックする

|            | ○ 手続き方法                             |
|------------|-------------------------------------|
|            | とっとり電子申請サービス。いお手続きください。             |
|            |                                     |
| 6          | 「排水設備工事施工業老々・用当老氏々・浦級牛、笑た、カオス       |
|            | 新小設備工事施工業者名 <u>必須</u>               |
|            |                                     |
|            | 排水設備工事担当者氏名。必須                      |
|            | 排水設備工事担当者の氏名を入力してください。<br>          |
|            |                                     |
|            | 排水設備工事担当者連絡先 必須                     |
|            | 排水設備工事担当者の連絡先を入力してください。             |
|            |                                     |
|            | 以下必要事項を入力する                         |
| 7          | 「ファイルの選択」をクリックし、確認申請書を添付する          |
|            | 排水設備、水洗便所計画申請書 必須                   |
|            | 2種類の申請書をあわせて添付してください。位置図、見積書もこちらです。 |
|            | ファイルの選択ファイルが選択されていません               |
|            |                                     |
| *          | ファイル選択後、「添付する」をクリックする               |
| *          | 添付ファイルを削除する場合は「削除」をクリックする           |
| 8          | すべての提出書類が添付できるまで⑨を繰り返す              |
| 9          | 「確認へ進む」をクリックする                      |
| $\bigcirc$ | 「申込む」をクリックする                        |
| ⇒          | 登録アドレス宛にメールが居けげ毛続き空てです 💦 🥠          |
| -          |                                     |
|            | (e)                                 |
|            |                                     |

AJ,